### TUTORIAL

### DIGITAL MEASURES: ADDING AN NIH/NSF BIOGRAPHICAL SKETCH ITEM

This tutorial will show you how to add items in the NIH or NSF Biographical Sketch reports in Digital Measures, which can be used in grant applications.

- 1. Open a browser (e.g., Firefox, Internet Explorer) to <a href="https://appsrv.pace.edu/DigitalMeasures/">https://appsrv.pace.edu/DigitalMeasures/</a>
- 2. Enter your Pace credentials and click Login.

| g56582p |         |
|---------|---------|
|         |         |
|         | g56582p |

3. Click the **Manage Data** tab on the sidebar and navigate to the Biographical Sketch section (under Scholarship/Research) and select **NIH** or **NSF**.

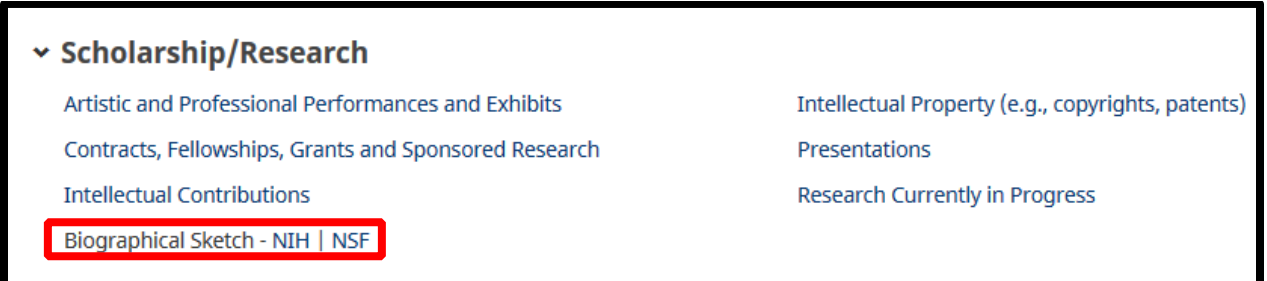

4. Click on Add New Item.

| You are currently managing data for |                |                 |
|-------------------------------------|----------------|-----------------|
| < NIH                               | + Add New Item | 🖸 Duplicate 🗴 💼 |
| Item                                |                |                 |
| No items have been added            |                |                 |

Work toward greatness.

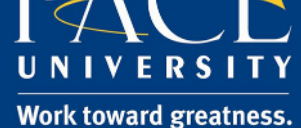

## TUTORIAL

5. In the field titled Label for this Biographical Sketch, please use the following naming convention, which will help to identify records when running reports: "Last Name\_Title for Biographical Sketch".

 Label for this Biographical Sketch (not printed in report)
 Last Name Title for Biographical Sketch

#### 6. Enter in a personal statement.

| Personal Statement  |  |
|---------------------|--|
| • reisonarstatement |  |
|                     |  |
|                     |  |
|                     |  |
|                     |  |
|                     |  |
|                     |  |
|                     |  |

#### 7. Next, add relevant publications.

| 1st Publication                                                                                  |                                                              |                |
|--------------------------------------------------------------------------------------------------|--------------------------------------------------------------|----------------|
| O Intellectual Contribution                                                                      | 1982: Variables affecting return to work after hand injury   | 0              |
|                                                                                                  | 1982: Variables affecting return to work after hand injury   |                |
| Select the number of publication rows t                                                          | 1983: Factors affecting return to work after hand injury.    |                |
|                                                                                                  | 1983: Muscle reeducation in median nerve injury. Videotape a |                |
| C Link to full list of your published work                                                       | 1984: Industrial hand injuries: Prevention and rehabilitatio |                |
|                                                                                                  | 1985: The expanding role of occupational therapy in the trea |                |
|                                                                                                  | 1986: Brief or new: A gauntlet work splint.                  | 3              |
| Contributions to Science                                                                         | 1986: Factors affecting return to work after hand injury     |                |
| Briefly describe up to five of your most signation<br>be scientific problem: the central finding | 1987: Editorial comment: Prevention of upper extremity occup | ical backgrou  |
| health or technology; and your specific ro                                                       | 1987: Evaluation of impairment of the upper extremity.       | pur peer-revie |
| publications that are relevant to that cont                                                      | 1987: Notes from the guest coeditor.                         | e half page ir |
| and citations.                                                                                   | 1987: Occupational disorders of the upper extremity.         |                |
| 1st Contribution                                                                                 | 1987: Photography and descriptions on a gauntlet work splint |                |
| Contribution                                                                                     | 1988: Primary carpal tunnel syndrome: How are we managing it |                |
| Contribution                                                                                     | 1988: The carpal tunnel syndrome: Back to the source.        |                |
|                                                                                                  | 1988: Theme article: Hand rehabilitation and occupational th |                |
|                                                                                                  | 1989:                                                        |                |
|                                                                                                  | 1989: Evaluating of the hand: Issues in reliability and vali |                |
| Relevant Publications or Non-Public                                                              | 1990: Industrial hand injuries: Prevention and rehabilitatio |                |
|                                                                                                  | 1991: Computerized hand strength assessment: Establishing no |                |
| 1st Publication/Research Product                                                                 | 1992: A screening battery for the geriatric hand patient. Pr | -              |

Work toward greatness.

### TUTORIAL

Please note: you may add additional publication rows:

| <b>Relevant Publications</b><br>You may identify up to four peer reviewed publications that specifically highlight your experience and qualifications for this project. |  |  |
|----------------------------------------------------------------------------------------------------|--|--|
| 1st Publication                                                                                                    |  |  |
| Intellectual Contribution                                                                                                    |  |  |
| Select the number of publication rows to add: 1                                                                                                    |  |  |

8. You may also provide a web link to your published work.

| Link to full list of your published work                                                                                |                                                                                                    |                                                                                        |
|----------------------------------------------------------------------------------------------------|----------------------------------------------------------------------------------------------------|----------------------------------------------------------------------------------------|
| <b>Contributions to Science</b><br>Briefly describe up to five of your most<br>the scientific problem; the central find | significant contributions to science. For each contribution, indic<br>ng(s); the influence of the finding(s) on the progress of science | ate the historical background that frames<br>or the application of those finding(s) to |

9. As outlined in **Contributions to Science** section, "briefly describe up to five of your most significant contributions to science".

#### Work toward greatness.

### TUTORIAL

| <b>Contributions to Science</b><br>Briefly describe up to five of your most significant contributions to science. For each contribution, indicate the historical background that frames the scientific problem; the central finding(s); the influence of the finding(s) on the progress of science or the application of those finding(s) to health or technology; and your specific role in the described work. For each of these contributions, reference up to four peer-reviewed publications that are relevant to that contribution. The description of each contribution should be no longer than one half page including figures and citations. |
|----------------------------------------------------------------------------------------------------|
| 1st Contribution                                                                                                    |
| Contribution                                                                                                    |
| Relevant Publications or Non-Publication Research Products                                                                                                    |
| 1st Publication/Research Product                                                                                                    |
| Intellectual Contribution  Intellectual Property    OR                                                                                                    |
| Select the number of publication/research product rows to add: 1                                                                                                    |
| Select the number of contribution rows to add: 1 • HAdd                                                                                                    |
| Linked Records Include an appendix in the Biographical Sketch report, containing all relevant records to which I have been linked.                                                                                                    |

10. Finally, click **Save**. If you have more items to add click on **Save + Add Another**. When you are finished, save your work.

| You are currently managing data for |        |        |                      |
|-------------------------------------|--------|--------|----------------------|
| C Edit NIH of your published        | Cancel | 🗎 Save | 🛱 Save + Add Another |
|                                     |        |        |                      |